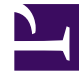

# **GENESYS**<sup>®</sup>

This PDF is generated from authoritative online content, and is provided for convenience only. This PDF cannot be used for legal purposes. For authoritative understanding of what is and is not supported, always use the online content. To copy code samples, always use the online content.

### Genesys Knowledge Management User Guide

Procedure: Testing a Model on Composed Text

5/9/2025

## Procedure: Testing a Model on Composed Text

This topic describes part of the functionality of Genesys Content Analyzer.

**Purpose** To test a model by seeing how it classifies a text object that you write for the purpose.

- 1. On the Models tab, go to the left-hand pane and select the root Models node.
- On the right-hand pane, select the model that you want to test, then right-click and select Test from the shortcut menu. A dialog box appears, titled Model: <modelname>, as shown in "Model Test Dialog Box."

| Model: Detect Language |                     | ×     |
|------------------------|---------------------|-------|
| Shied                  |                     |       |
|                        |                     |       |
| l<br>Tevi              |                     |       |
|                        |                     |       |
|                        |                     |       |
|                        |                     |       |
|                        |                     |       |
|                        |                     |       |
|                        |                     |       |
|                        |                     |       |
|                        | Classification Test | 1     |
|                        |                     | ,<br> |
|                        |                     |       |
|                        |                     |       |
|                        |                     |       |
|                        |                     |       |
|                        |                     |       |
| ļ                      |                     |       |
|                        |                     |       |

#### Model Test Dialog Box

- 3. Enter text in either or both of the Subject and Text boxes, then click Classification Test.
- 4. Results display in the lowest box. The figure "Model Test Results" shows the results of a test on the DetectLanguage model that is supplied with Genesys Content Analyzer.

| ndel: Deter I Language                                                                                                    |
|----------------------------------------------------------------------------------------------------|
| Subject                                                                                                    |
| Comer e relaxar                                                                                                    |
| Text                                                                                                    |
| antigos É produzem um perque urbeno, Meses e o piso que figure<br>entre um dos mais representativos atriuns deste . Em macheteria<br>Lembra os romanos gênero |
| Classification Test                                                                                                    |
| 98.1981 981 982 :Portuguese<br>10.280373831 7757 :French<br>10.1851 851 851 85185 :Italian                                                                    |
| ок                                                                                                    |

### Model Test Results

The results are in the form of a list of categories, each category preceded by the rating of the confidence with which the system assigns the test text to that category.